# 10 Cleaning and maintenance

# 10.1 Test cylinder and clean key

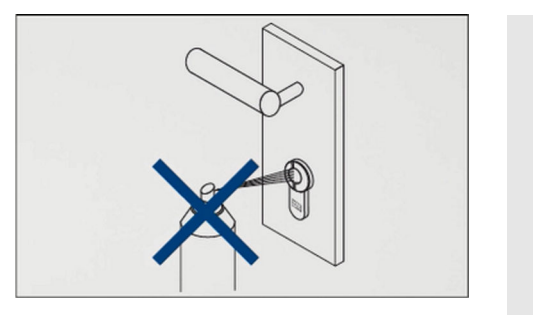

### NOTICE!

#### Damage caused by incorrect cleaning.

The cylinder does not need to be cleaned and it must not be lubricated. Applying oil to the cylinder can damage the built-in electronics beyond repair.

- Do not apply oil or grease to cylinders.
- Do not treat cylinders with graphite.
- Do not allow the cylinder to come into contact with paint or thinner.

| Interval         | Maintenance work                                                                                       |
|------------------|----------------------------------------------------------------------------------------------------|
| When<br>required | Clean key with damp cloth.                                                                             |
| Monthly          | Check that the system cylinders and doors function correctly.                                          |
|                  | Check the battery charge status in the locking system cylinders and replace batteries if they are low. |
|                  | Chapter 10.3.1 "Replace the battery in an active key" on page 156                                      |

# 10.2 Clean and maintain the reader

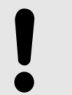

#### NOTICE!

Damage caused by incorrect cleaning.

Incorrect cleaning can result in material damage on the reader.

- Do not use acid- or solvent-based cleaning agent to clean the reader.
- Do not clean the reader with direct hose water (e.g. garden hose or high-pressure cleaner).

| Interval                       | Maintenance work                                                |
|--------------------------------|-----------------------------------------------------------------|
| When<br>required               | Clean the reader with a damp cloth.                             |
| Monthly                        | Check the reader for correct function.                          |
| In case of<br>stubborn<br>dirt | Have the reader cleaned by a specialist in building technology. |

# **10.3 Replace batteries**

Damage and malfunctions caused by incorrectly inserted batteries

### NOTICE!

Damage caused by batteries being replaced incorrectly.

Incorrectly or improperly inserted batteries may cause malfunctions or damage to the components.

- Never invert the battery terminals.
- Change battery/batteries and replace with approved batteries of the same type.
- Do not touch the battery contacts when replacing the batteries. Wear clean gloves.
- Do not use force to press batteries into the battery compartment.
- Only use Winkhaus original parts to replace batteries in cylinders.

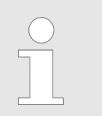

If a cylinder with low battery charge level is read out with the Masterkey, this is shown in the app.

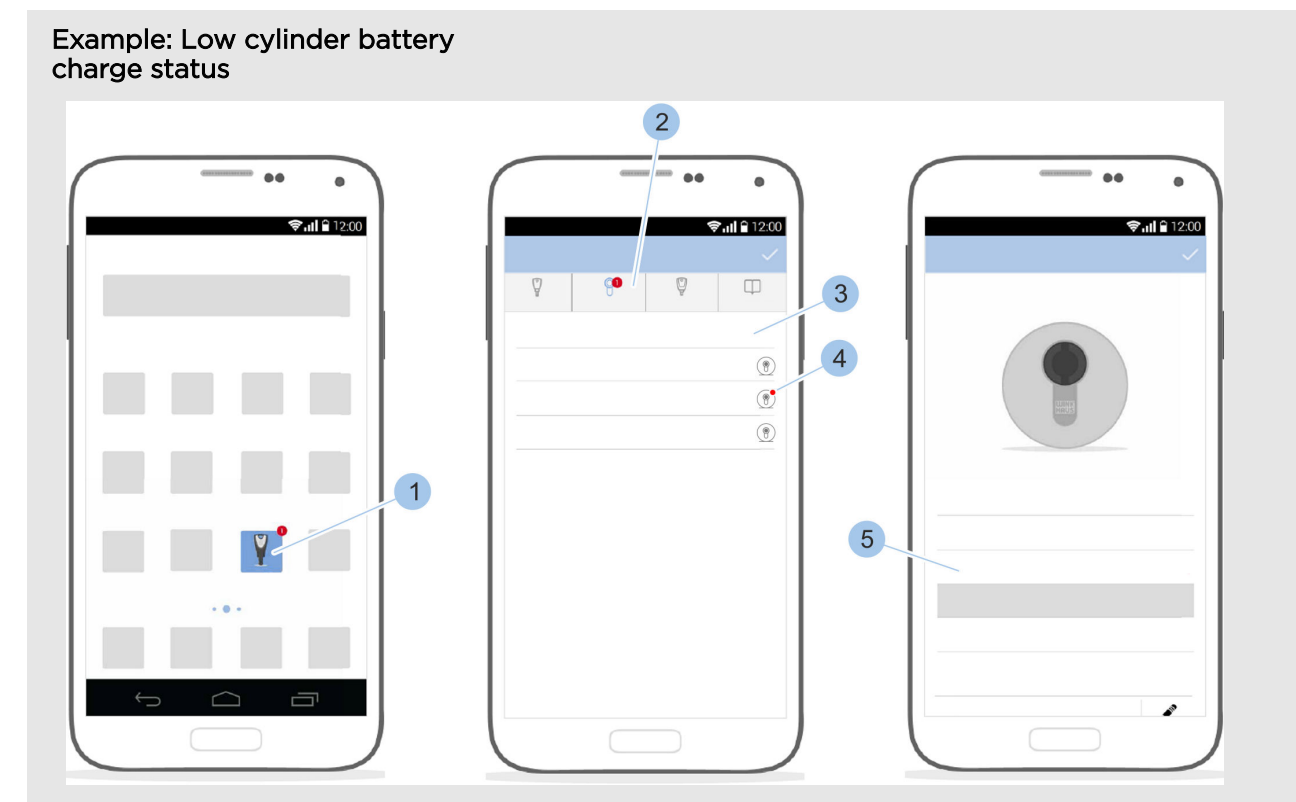

Fig. 124: Open message

Precondition:

- Masterkey has been linked to the cylinder.
  - ♦ Chapter 7.1 "Initialise Masterkey" on page 77
- 1. Launch app.
  - ⇒ A message is displayed in the app overview (1) and in the main menu (2).
- **2.** Open menu (2).
- **3.** Fouch the cylinder (3).
  - ⇒ The battery charge status (4) *low* is highlighted in red.
- 4. Replace battery.

♦ Chapter 10.3.2 "Replacing the batteries in cylinder types 01, 04 MK and 05" on page 156- ♦ Chapter 10.3.6 "Replacing batteries in padlock 85" on page 165

# 10.3.1 Replace the battery in an active key

Precondition:

Replace the battery

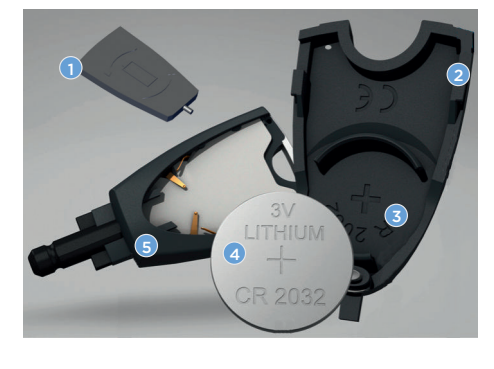

Fig. 125: Replace the battery

- New 3 V CR 2032-1HFE lithium cell is at hand.
  Press down the lock pin with the tip of the tool (1) and
  - Press down the lock pin with the tip of the tool (1) and keep it pressed and slide off the battery compartment cover (2).
- **2.** Remove the used battery from the battery holder (3).

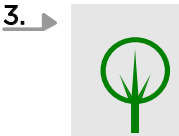

### ENVIRONMENT!

Environmental damage is caused when you dispose of batteries incorrectly.

Dispose of used batteries (4) in the correct manner.

- **4.** Insert new approved battery (4) into the battery holder (3) with the positive terminal facing downwards.
- 5. Slide the battery compartment cover (2) containing the newly inserted battery (4) onto the key (5). The lock pin clicks into place automatically.
  - $\Rightarrow$  The key battery has now been replaced.

# 10.3.2 Replacing the batteries in cylinder types 01, 04 MK and 05

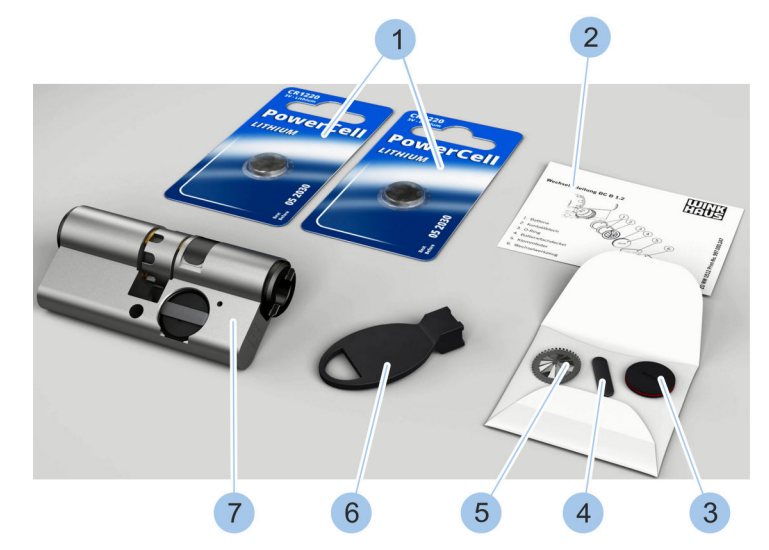

A

Fig. 126: Battery replacement set

- 1 Batteries
- 2 Replacement instructions
- 3 Battery compartment lid with O-ring
- 4 Retaining spring
- 5 Contact strip

- 6 Replacement tool
- 7 Cylinder (not part of the battery replacement set)
- A Battery replacement set in packaging

The battery replacement set is supplied in a package (A) and contains the components in the photo (1 - 6).

# Precondition:

- Cylinder has been removed.
  - 🗞 Chapter 4.1 "Dismount old cylinder" on page 48

# Remove battery from the battery compartment

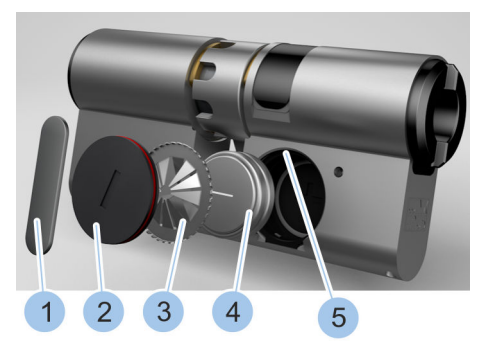

Fig. 127: Remove batteries

## Insert new batteries

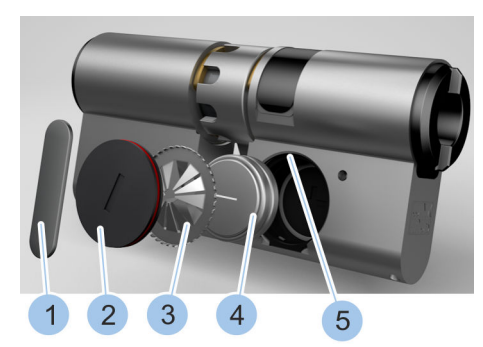

Fig. 128: Insert batteries

- **1.** Use replacement tool in the battery replacement set to twist retaining spring (1) out of the groove (5) in the battery compartment.
- **2.** Remove retaining spring (1).
- 3. Remove battery compartment lid (2).
- **4.** Remove contact strip (3).
- 5. Remove used batteries (4).

6.

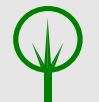

### ENVIRONMENT!

Environmental damage is caused when you dispose of batteries incorrectly.

Dispose of retaining spring (1), battery compartment lid (2), contact strip (3) and batteries (4) in the correct manner.

- **7.** Insert two new batteries (4) from the battery replacement set with their positive terminal pointing downwards.
- **8.** Insert new contact strip (3) into the battery compartment with toothed ring pointing outwards.
- **9.** Insert battery compartment lid (2) into the battery compartment.
- **10.** Insert retaining spring (1) into the battery compartment groove (5).
- **11.** Place replacement tool onto the retaining spring (1).
- 12. Use the replacement tool to turn retaining spring (1) 90° in the groove (5).
  - ⇒ The batteries have now been replaced and secured in the battery compartment.
- 13. Fit cylinder.

 $\$  Chapter 4.6 "Install cylinder type 01, type 02 and type 05" on page 57

**14.** Synchronise the time of the cylinder with the Masterkey.

♦ Chapter 7.4.3 "Identify cylinder" on page 89

## 10.3.3 Replace batteries in cylinder type 02

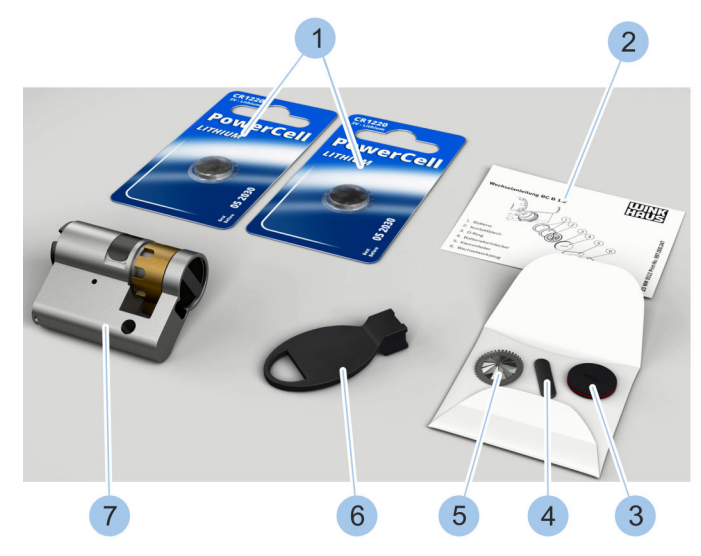

Fig. 129: Battery replacement set (type 02)

- 1 Batteries
- 2 Replacement instructions
- 3 Battery compartment lid with O-ring
- 4 Retaining spring
- 5 Contact strip

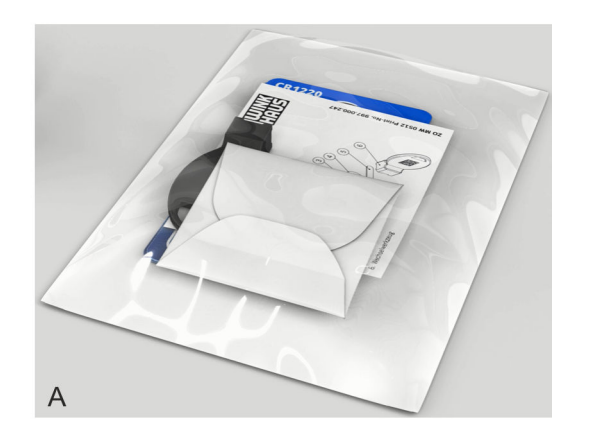

- 6 Replacement tool
- 7 Cylinder (not part of the battery replacement set)
- A Battery replacement set in packaging

The battery replacement set is supplied in a package (A) and contains the components in the photo (1 - 6).

### Precondition:

- Cylinder has been removed.
  - 🗞 Chapter 4.1 "Dismount old cylinder" on page 48

# Remove battery from the battery compartment

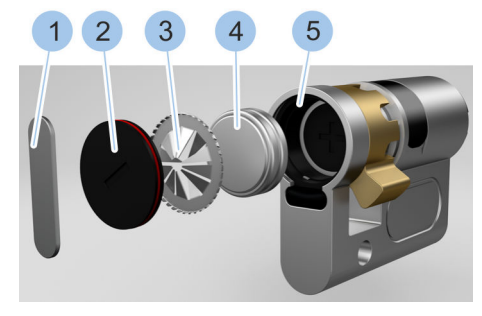

Fig. 130: Remove batteries

- **1.** Use replacement tool in the battery replacement set to twist retaining spring (1) out of the groove (5) in the battery compartment.
- **2.** Remove retaining spring (1).
- **3.** Remove battery compartment lid (2).
- **4.** Remove contact strip (3).
- **5.** Remove used batteries (4).

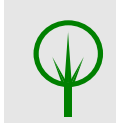

6. 🕨

### ENVIRONMENT!

Environmental damage is caused when you dispose of batteries incorrectly.

Dispose of retaining spring (1), battery compartment lid (2), contact strip (3) and batteries (4) in the correct manner.

### Insert new batteries

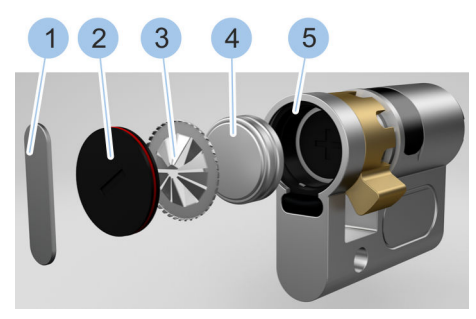

Fig. 131: Insert batteries

- 7. Insert two new batteries (4) from the battery replacement set with their positive terminal pointing downwards.
- 8. Insert new contact strip (3) into the battery compartment with toothed ring pointing outwards.
- **9.** Insert battery compartment lid (2) into the battery compartment.
- **10.** Insert retaining spring (1) into the battery compartment groove.
- **11.** Place replacement tool onto the retaining spring (1).
- 12. Use the replacement tool to turn retaining spring (1) 90° in the groove (5).
  - ⇒ The batteries (4) have now been replaced and secured in the battery compartment.
- 13. Fit cylinder.

& Chapter 4.6 "Install cylinder type 01, type 02 and type 05" on page 57

- **14.** Synchronise the time of the cylinder with the Masterkey.
  - & Chapter 7.4.3 "Identify cylinder" on page 89

# **10.3.4** Replace batteries in cylinder type 04

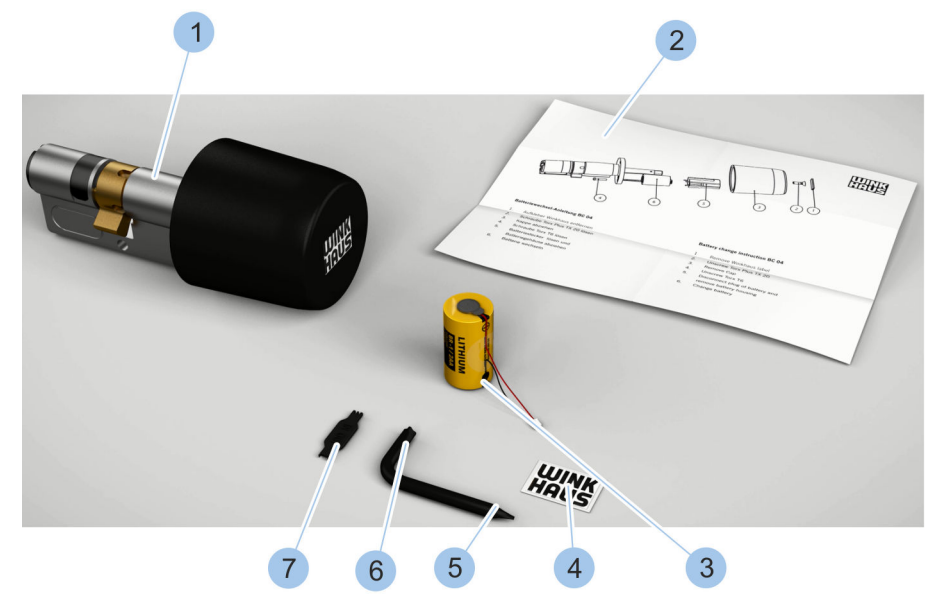

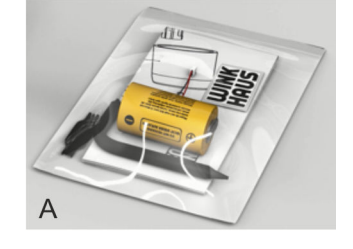

Fig. 132: Battery replacement set (type 04)

- 1 Cylinder (type 04) (not part of the battery replacement set)
- 2 Replacement instructions

- 3 Battery
- 4 Label
- 5 Screwdriver (T6)

- 6 Screwdriver (TX 20)
- 7 Battery plug replacement tool
- A Battery replacement set in packaging

The battery replacement set is supplied in a package (A) and contains the components in the photo (2 - 7).

### Precondition:

Cylinder has been removed.
 - & Chapter 4.1 "Dismount old cylinder" on page 48

# Remove knob

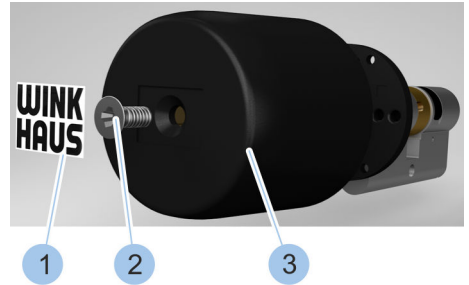

- **1.** Remove sticker (1) with slot screwdriver.
- **2.** Unfasten screw (2) with enclosed screwdriver (TX 20).
- 3. Detach (3) thumb-turn.

Fig. 133: Remove knob

### Disconnect battery plug

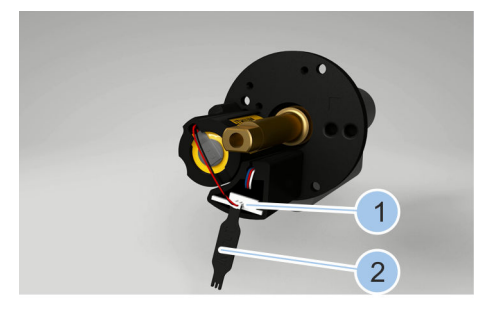

- **4.** Disconnect battery plug (1) with battery plug replacement tool (2).
- **5.** Unfasten screw (3) with enclosed screwdriver (T6).

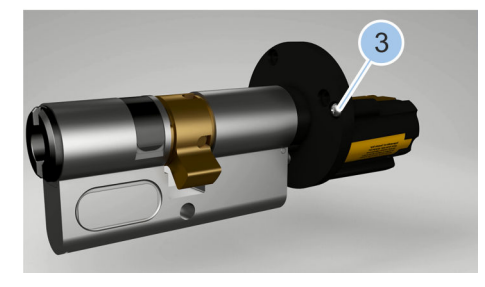

Fig. 134: Undo screw and battery plug

# Remove battery

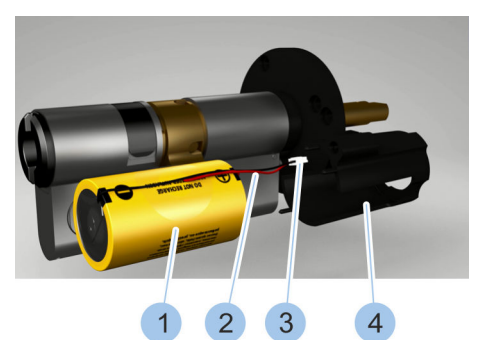

Fig. 135: Remove battery

# Insert battery into battery housing

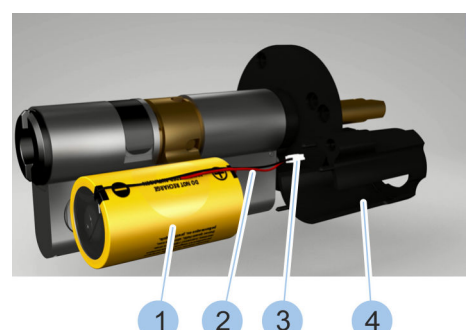

Fig. 136: Insert battery

### Fit battery housing

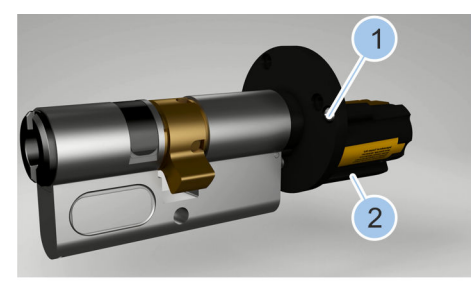

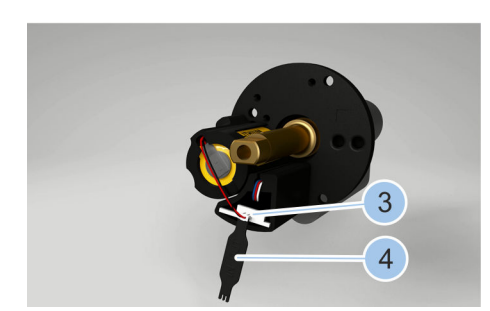

Fig. 137: Insert screw and battery plug

- **6.** Remove battery housing (4).
- **7.** Take the used battery (1), including cable (2) and battery plug (3), from the battery housing (4).

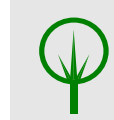

8.

### ENVIRONMENT!

Environmental damage is caused when you dispose of batteries incorrectly.

Dispose of stickers and batteries in the correct manner.

- **9.** Feed cable (2) and battery plug (3) through the battery housing (4).
- **10.** Insert new battery (1) from the battery replacement set into the battery housing (4).

- **11.** Place battery housing (2) in position.
- **12.** Fasten screw (1) with enclosed screwdriver (T6).
- **13.** Use replacement tool (4) to insert battery plug (3).

### Attach knob

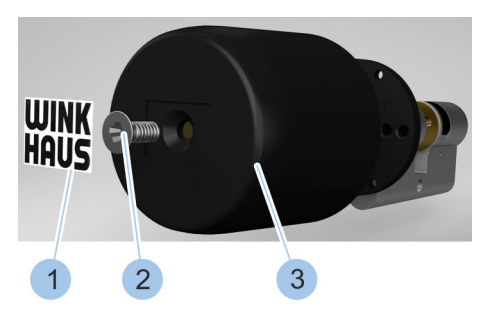

Fig. 138: Attach knob

- 14. Attach knob (3).
- 15. Fasten screw (2) with enclosed screwdriver (TX20).
- 16. Affix new sticker (1).
  - $\Rightarrow$  The battery has been changed.
- 17. Fit cylinder.
  - & Chapter 4.7 "Install cylinder type 04 and type 04 MK" on page 60
- **18.** Synchronise the time of the cylinder with the Masterkey.
  - & Chapter 7.4.3 "Identify cylinder" on page 89

# 10.3.5 Replacing the batteries in cylinder types 21 and 22

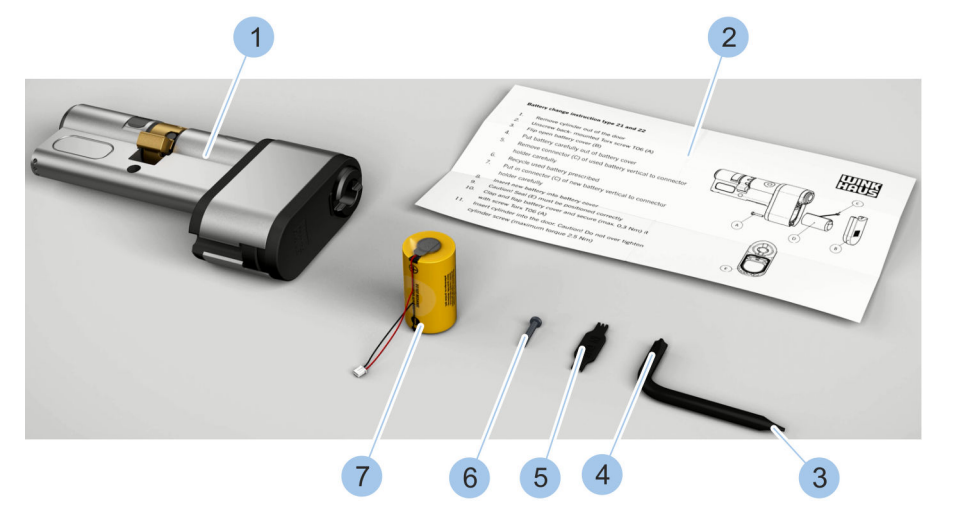

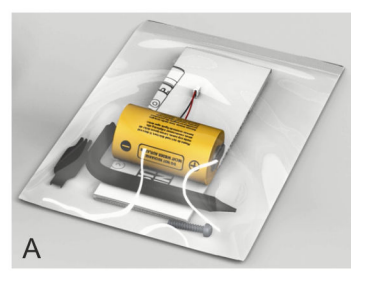

Fig. 139: Battery replacement set (type 21)

- 1 Cylinder (type 21) (not part of the battery replacement set)
- 2 Replacement instructions
- 3 Screwdriver (T6)
- 4 Screwdriver (TX 20)

- 5 Battery plug replacement tool
- 6 Screw
- 7 Battery
- A Battery replacement set in packaging

The battery replacement set is supplied in a package (A) and contains the components in the photo (2 - 7).

Precondition:

- Cylinder has been removed.
  - 🔄 Chapter 4.1 "Dismount old cylinder" on page 48
- Open battery compartment

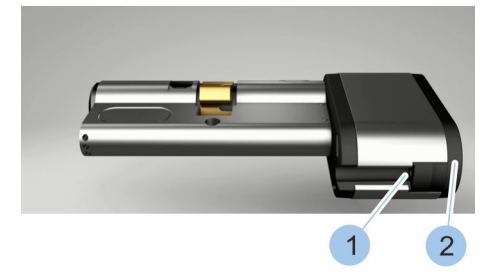

**1.** Unfasten screw (1) with enclosed screwdriver (T6).

**2.** Open lid (2) of the battery compartment.

Fig. 140: Open battery compartment

### Remove battery

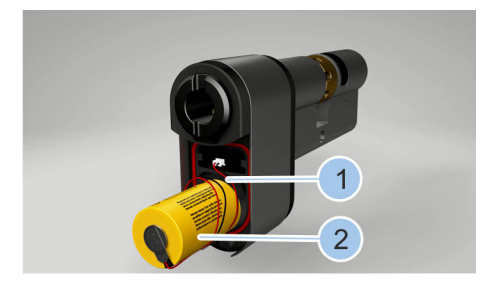

- **3.** Take the used battery (2), including cable (1), out of battery compartment.
- **4.** Use replacement tool (4) to remove battery plug (3).

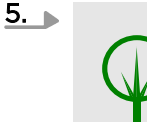

Environmental damage is caused when you dispose of batteries incorrectly.

Dispose of battery in the correct manner.

**ENVIRONMENT!** 

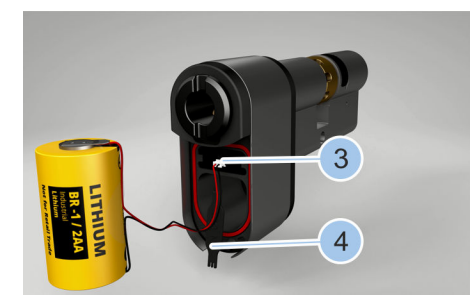

Fig. 141: Remove battery

### Insert battery

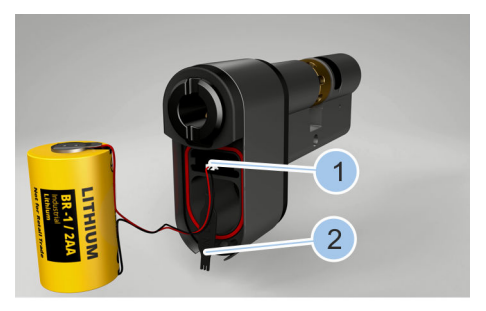

- **6.** Use replacement tool (2) to insert battery plug (1).
- **7.** Insert new battery (4) from the battery set, including cable (3), into the battery compartment.

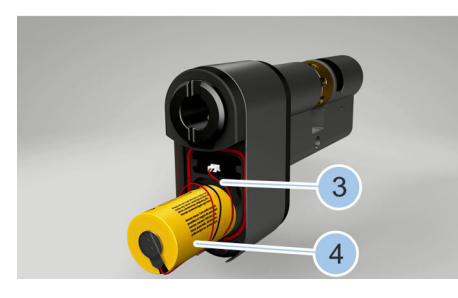

Fig. 142: Insert battery

### Close battery compartment

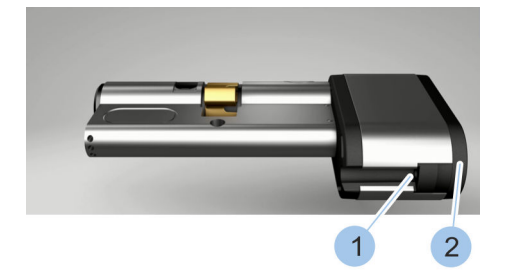

*Fig. 143: Close battery compartment* 

- 8. Close lid (2) on the battery compartment.
- 9. Fasten screw (1) with enclosed screwdriver (T6).
  - ⇒ The battery has now been replaced and secured in the battery compartment.
- 10. Fit cylinder.
  - $\ensuremath{\mathfrak{G}}$  Chapter 4.8 "Install cylinder type 21 and type 22" on page 62
- **11.** Synchronise the time of the cylinder with the Masterkey.

♦ Chapter 7.4.3 "Identify cylinder" on page 89

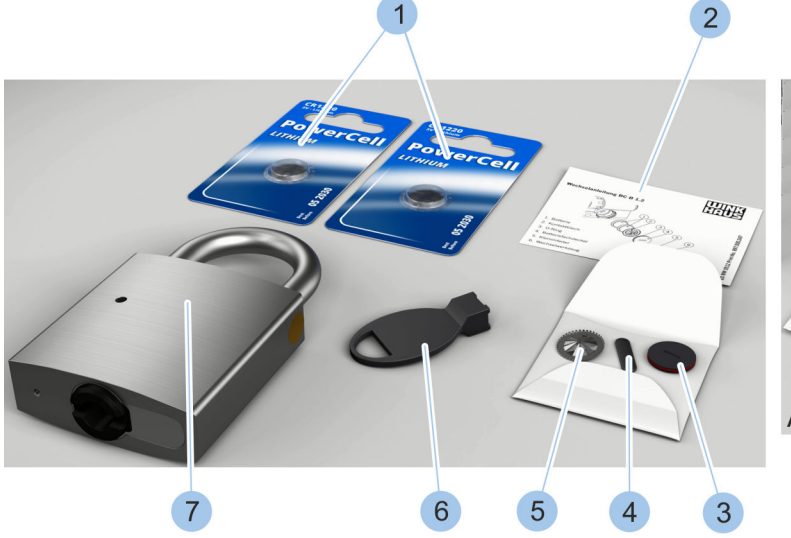

# 10.3.6 Replacing batteries in padlock 85

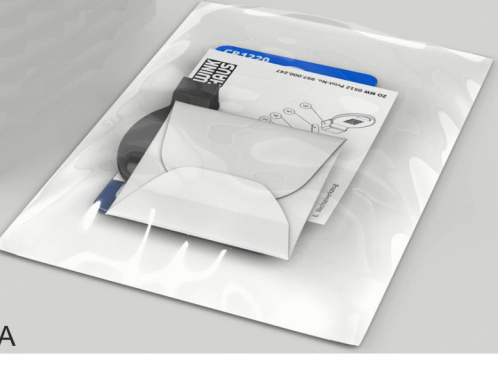

Fig. 144: Battery replacement set for type 85

- 1 Batteries
- 2 Replacement instructions
- 3 Battery compartment lid with O-ring
- 4 Retaining spring
- 5 Contact strip

- 6 Replacement tool
- 7 Padlock (not part of the battery replacement set)
- A Battery replacement set in packaging

The battery replacement set is supplied in a package (A) and contains the components in the photo (1 - 6).

### Activate key

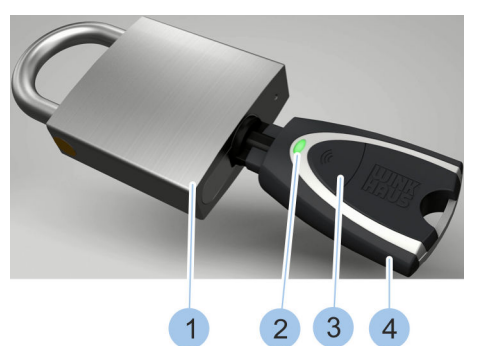

Fig. 145: Activate key

- 1. Insert active key (4) into the padlock (1) cylinder.
- **2.** Activate active key (4) by pressing on the button (3).
  - ⇒ The LED display (2) on the active key lights up green and the cylinder can be locked.

### Undo fixing screw

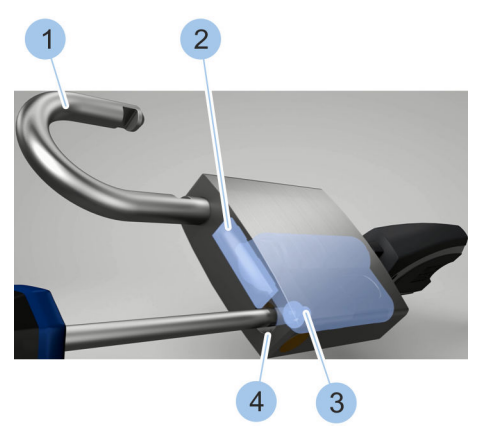

- 3. Unlock cylinder.
  - $\Rightarrow~$  The cross bar (2) releases the shackle (1) and the lock opens.
- 4. Swing shackle (1) to the side.
- 5. Undo fixing screw (3) and remove from the shackle hole (4).

Fig. 146: Undo fixing screw

### Pull out cylinder

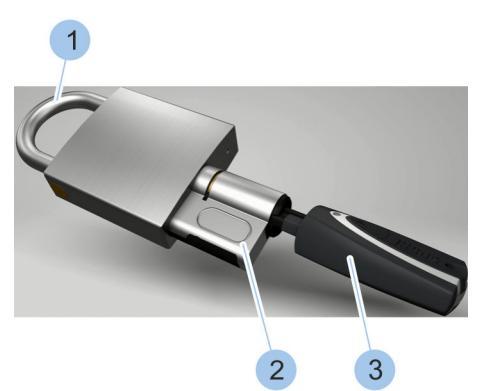

- 6. Close shackle (1).
- 7. Carefully remove cylinder (2) with inserted key (3).

Fig. 147: Pull out cylinder

Remove battery from the battery compartment

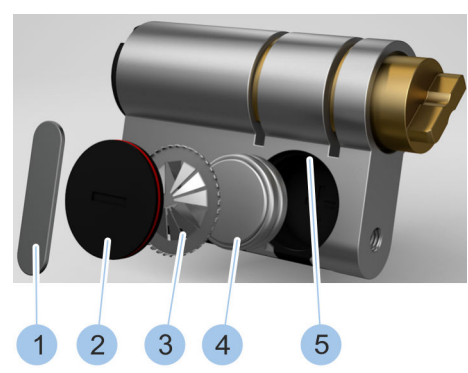

Fig. 148: Replace batteries

- **8.** Use replacement tool in the battery replacement set to twist retaining spring (1) out of the groove (5) in the battery compartment.
- **9.** Remove retaining spring (1).
- 10. Remove battery compartment lid (2).
- 11. Remove contact strip (3).
- 12. Remove used batteries (4).

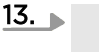

### ENVIRONMENT!

Environmental damage is caused when you dispose of batteries incorrectly.

Dispose of retaining spring (1), battery compartment lid (2), contact strip (3) and used batteries (4) in the correct manner.

## Insert new batteries

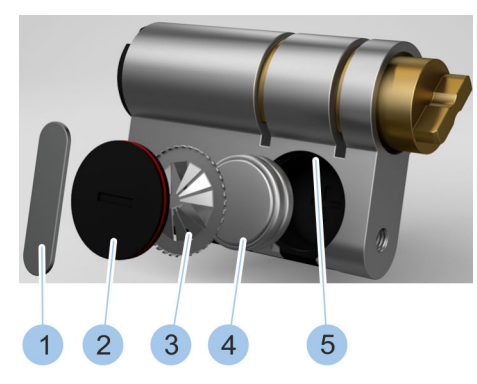

Fig. 149: Replace batteries

## Insert cylinder

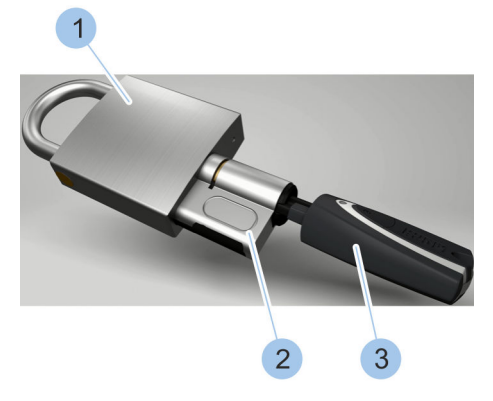

- 14. Insert two new batteries (4) from the battery replacement set with their positive terminal pointing downwards.
- **15.** Insert new contact strip (3) into the battery compartment with toothed ring pointing outwards.
- **16.** Insert battery compartment lid (2) into the battery compartment.
- 17. Insert retaining spring (1) into the battery compartment groove (5).
- **18.** Place replacement tool onto the retaining spring (1).
- 19. Use the replacement tool to turn retaining spring (1) 90° in the groove (5).
  - ⇒ The batteries (4) have now been replaced and secured in the battery compartment.
- 20. Push cylinder (2) with inserted key (3) into the padlock (1).
- **21.** Activate active key (3) by pressing on the button.
  - ⇒ The LED display on the active key lights up green and the cylinder can be locked.

Fig. 150: Insert cylinder

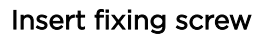

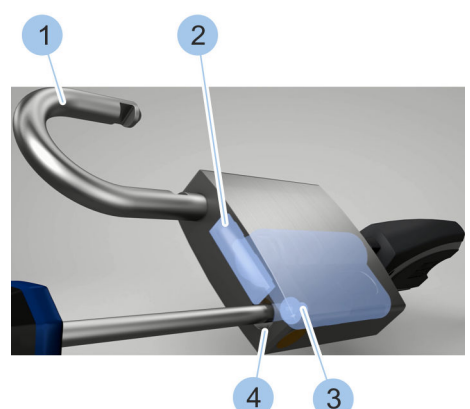

Fig. 151: Tighten fixing screw into position

22. Unlock cylinder.

- $\Rightarrow$  The cross bar (2) releases the shackle (1) and the lock opens.
- 23. Swing shackle (1) to the side.
- **24.** Insert fixing screw (3) into the shackle hole (4) and screw firmly into place.

### Lock padlock

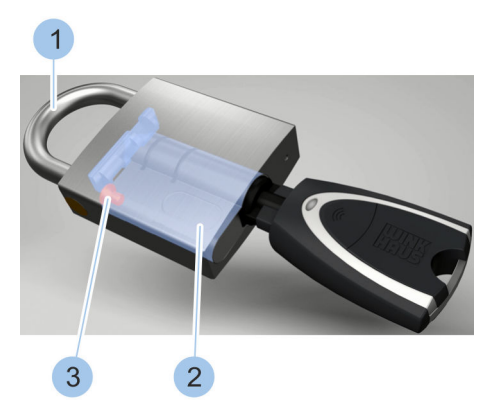

Fig. 152: Lock padlock

25. Close shackle (1).

- ⇒ The fixing screw (3) secures the cylinder (2) into place in the padlock.
- **26.** Synchronise the time of the cylinder with the Masterkey.

& Chapter 7.4.3 "Identify cylinder" on page 89